### VÄLJA BÖRVÄRDE

### För en namngiven produkt

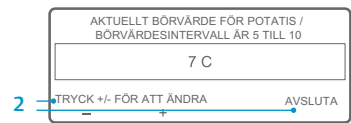

Om skärmen "Ändra börvärde för potatis" visas när du trycker på JA-knappen för att välja en namngiven produkt har den namngivna produkten blivit programmerad med ett börvärdesintervall. Utför följande steg för att välja ett börvärde för den namngivna produkten.

45 **\_**.5 PRODUKT MÄTARE SENSORER MENY

- 1. Skärmen "Ändra börvärde för potatis" syns en kort stund innan skärmen "Aktuellt börvärde för potatis/ Börvärdesintervall är 40 till 50" visas. 2. Tryck på programknapparna för +/- eller AVSLUTA i enlighet med nedanstående.
- Tryck på programknapparna för +/- för att ändra aktuellt börvärde för den namngivna produkten. Gå till steg 6 under "Ändra börvärdet för namngiven produkt" för att fortsätta. ELLER
- Tryck på programknappen AVSLUTA för att godkänna det aktuella börvärdet för . den namngivna produkten. Standardskärmen kommer att visas med den namngivna produkten och börvärdet

0 45 2

ÄNDRA BÖRVÄRDE

För en namngiven produkt

|     | NAMNGIVEN PRODUKT, NUMERISKT BÖRVÄRDE<br>ELLER ÄNDRA BÖRVÄRDE? |
|-----|----------------------------------------------------------------|
| 4 - | AVSLUTA NAMNGIVEN NUMERISKT ÄNDRA<br>BV                        |

|     | AKTUELLT BÖRVÄRDE<br>BÖRVÄRDESINTERVA | för f | POTATIS<br>5 TILL 1 | S /<br>10 |   |
|-----|---------------------------------------|-------|---------------------|-----------|---|
|     | 7 C                                   |       |                     |           |   |
| 6 – | •TRYCK +/- FÖR ATT ÄNDRA              | JA    | OK?                 | NEJ       |   |
|     |                                       |       |                     | ARA14     | π |

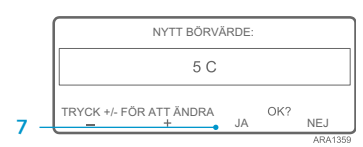

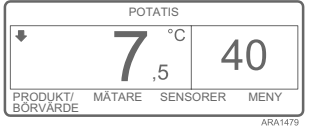

OBS: Återgå till standardskärmen genom att trycka på programknappen AVSLUTA.

OBS: Om du inte trycker på någon knapp inom 30 sekunder i visningsläget "Byt namngiven produkt" kommer användargränssnittet att återgå till standardskärmen och det visade börvärdet kommer fortfarande att gälla.

Om den namngivna produkten har blivit programmerad med ett börvärdesintervall kan börvärdet för den namngivna produkten ändras Detta exempel visar standardskärmen med programknappen PRODUKT/BÖRVÄRDE.

- Böria i standardskärmen. När temperaturövervakningsskärmen visas kan du återgå till standardskärmen genom att trycka en gång på programknappen MENY.
- 2. Tryck på programknappen PRODUKT/ BÖRVÄRDE på standardskärmen.
- 3. Skärmen "Namngiven produkt. numeriskt börvärde eller ändra börvärde?" kommer att visas.
- 4. Tryck på programknappen ÄNDRA BV. 5. Skärmen "Ändra börvärde för potatis"
- syns en kort stund innan skärmen "Aktuellt börvärde för potatis/ Börvärdesintervall är 40 till 50" visas.
- Tryck på programknapparna för +/-6. för att ändra börvärde.
- Tryck på programknappen JA för att 7. godkänna nytt börvärde.
- Om du trycker på NEJ-knappen kommer ändring av börvärdet för namngiven produkt som gjorts med programknapparna för +/- inte att godkännas. Börvärdet för namngiven produkt kommer inte att ändras och visningsläget kommer att återgå till standardskärmen.
- Om du trycker på JA-knappen kommer ändring av börvärdet för namngiven produkt som gjorts med

programknapparna för +/- att godkännas, och följande skärmar kommer att visas.

- 8. Skärmen "Programmerar nytt börvärde för potatis" visas en kort stund.
- 9. Skärmen "Nytt börvärde: 40" visas en kort stund.
- 10. Standardskärmen visas med det nya börvärdet.

### THERMO KING

# **SR-3 Smart Reefer 3 Mikroprocessor**

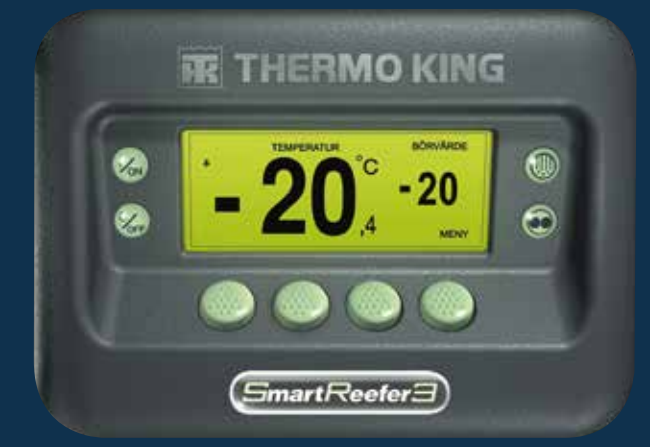

## Förarguide för användning av **OptiSet Plus**

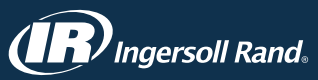

Kontakta din lokala Thermo King Service-chef för mer information eller handledning

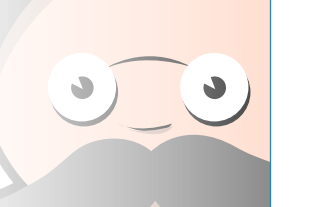

OBS: Återgå till standardskärmen genom att trycka på programknappen AVSLUTA.

OBS: Om du inte trycker på någon knapp inom 30 sekunder i visningsläget "Byt namngiven produkt" kommer användargränssnittet att återgå till standardskärmen.

TK 55528-2-PC-SV (Rev. 1, 08-16)

©Thermo King Corporation

### **OPTISET PLUS**

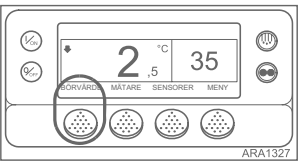

OptiSet Plus temperaturprofiler, som tillåter användare att välja namngivna produkter och/eller numeriska börvärden. Se aktuell bruksanvisning för mer detaljerad informatic om användningen av OptiSet Plus.

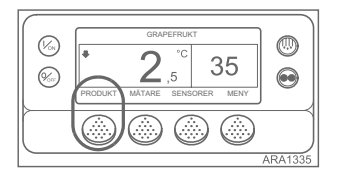

  Numeriskt börvärde – Om styrenheten inte har laddat de namgivna produkterna, kan programknappen längst till vänster användas för att visa

BÖRVÄRDE, som visas nedan. Detta

är en fabriksinställning. Ändra det

Styrenheten kan programmeras med

numeriska börvärdet precis som du skulle ha gjort på SR-2-styrenheten. Namngivna produkter – Styrenheten kan programmeras så att endast namngivna produkter kan väljas. I sådant fall kommer programknappen längst till vänster att visa PRODUKT, som visas nedan. Namngivna produkter kan ha ett enda börvärde eller ett börvärdesintervall, som tillåter

användaren att välja ett börvärde inom aktuellt intervall.

Namngivna produkter eller numeriskt börvärde – Styrenheten kan programmeras så att den tillåter val av namngivna produkter eller numeriska börvärden. I sådant fall kommer programknappen längst till vänster att visa PRODUKT/BÖRVÄRDE, som visas nedan. VÄLJA ETT NUMERISKT BÖRVÄRDE

Utför föliande steg för att välia eller

ändra ett numeriskt börvärde. Detta

exempel visar standardskärmen med

Användning av standardskärmen med

genom att trycka en gång på

Skärmen "Namngiven produkt/

numeriskt börvärde?" visas.

Tryck på programknappen

för att ändra börvärdet.

NUMERISKT.

nya börvärdet.

programknappen MENY.

på standardskärmen.

skilier sig något åt.

2.

3.

4.

5.

6.

1. Börja i standardskärmen.

programknappen PRODUKT/BÖRVÄRDE.

programknappen BÖRVÄRDE är i princip

densamma, men några av visningslägena

När temperaturövervakningsskärmen

visas kan du återgå till standardskärmen

Tryck på programknappen PRODUKT/

BÖRVÄRDE (alternativt BÖRVÄRDE)

numeriskt börvärde?" svns en kort stund

innan skärmen "Namngiven produkt eller

Skärmen "Börvärde" syns en kort stund

Tryck på programknapparna för +/-

7. Tryck på JA-knappen för att välja det

Om du trycker på NEJ-knappen

för +/- inte att godkännas.

Börvärdet ändras inte och

till standardskärmen

kommer ändring av börvärde som

giorts med programknapparna

visningsläget kommer att återgå

innan skärmen "Aktuellt börvärde:" visas.

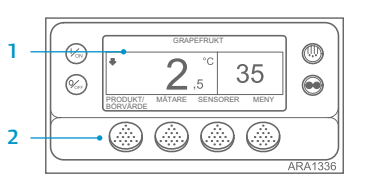

|     | NAMNGIVEN PRODUKT ELLER<br>NUMERISKT BÖRVÄRDE? |  |
|-----|------------------------------------------------|--|
| 4 — | AVSLUTA NAMNGIVEN NUMERISKT                    |  |

|   | AKTUELLT BÖRVÄRDE                                   |  |
|---|-----------------------------------------------------|--|
|   | 2 C                                                 |  |
| 6 | <br>TRYCK +/- FÖR ATT ÄNDRA<br>+ AVSLUTA<br>ARA1358 |  |

|     | NYTT BÖRVÄRDE:              |
|-----|-----------------------------|
|     | 5 C                         |
| 7 _ | TRYCK +/- FÖR ATT ÄNDRA OK? |

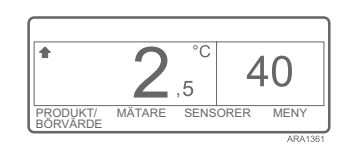

 Om du trycker på JA-knappen kommer ändring av börvärde som gjorts med programknapparna för +/- att godkännas och följande skärmar kommer att visas.

- 8. Skärmen "Programmerar nytt börvärde" visas en kort stund.
- 9. Skärmen "Nytt börvärde: 40" visas en kort stund.
- 10. Standardskärmen visas med det nya börvärdet.

VÄLJA EN NAMNGIVEN PRODUKT

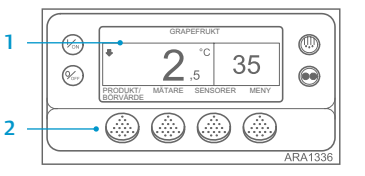

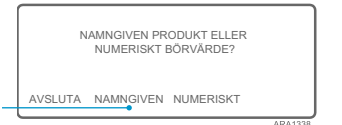

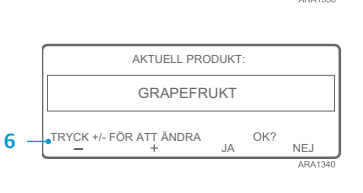

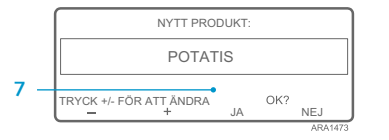

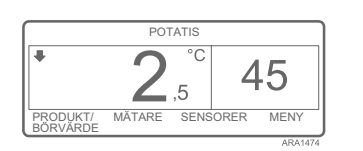

Utför följande steg för att välja eller ändra ett numeriskt börvärde. Detta exempel visar standardskärmen med programknappen PRODUKT/BÖRVÄRDE. Användning av standardskärmen med programknappen BÖRVÄRDE är i princip densamma, men några av visningslägena skiljer sig något åt.

- Börja i standardskärmen. När temperaturövervakningsskärmen visas kan du återgå till standardskärmen genom att trycka en gång på programknappen MENY.
- Tryck på programknappen PRODUKT/ BÖRVÄRDE (alternativt PRODUKT) på standardskärmen.
- Skärmen "Namngiven produkt/ numeriskt börvärde?" (alternativt "Namngiven produkt") syns en kort stund innan skärmen "Namngiven produkt eller numeriskt börvärde?" (alternativt "Namngiven produkt") visas.
- 4. Tryck på programknappen NAMNGIVEN.
- Skärmen "Produkt" syns en kort stund innan skärmen "Aktuell produkt:" visas.
  Tryck på programknapparna för +/- för
- Tryck på programknappana för +/- för att ändra den namngivna produkten.
  Tryck på JA-knappen för att välia den
- Tryck på JA-knappen för att välja den nya namngivna produkten.
- Om du trycker på NEJ-knappen kommer ändring av namngiven produkt som gjorts med programknapparna för +/inte att godkännas. Den namngivna produkten kommer inte att ändras och

visningsläget kommer att återgå till standardskärmen. (over)

- Om du trycker på JA-knappen kommer ändring av namngiven produkt som gjorts med programknapparna för +/- att godkännas och följande skärmar kommer att visas.
- Skärmen "Programmerar namngiven produkt" visas en kort stund. OBSERVERA: Om skärmen "Ändra börvärde för potatis" visas en kort stund har den namngivna produkten blivit programmerad med ett börvärdesintervall. Se "Välj börvärde för en namngiven produkt" nedan.
- 9. Skärmen "Ny namngiven produkt: potatis" visas en kort stund.
- 10. Standardskärmen visas med den nya namngivna produkten.

OBSERVERA: I OptiSet Plus betyder termerna "numeriskt börvärde" och "börvärde" samma sak och visas som siffror. Termen "namngiven produkt" och "produkt" betyder samma sak och visas som ord.

OBSERVERA: Larmkod 127, "Börvärde ej angett", kan utlösas om programknapparna för +/används för att ändra det numeriska börvärdet eller namngiven produkt, om inte värdet godkänns eller avvisas inom 10 sekunder med JA- eller NEJ-knappen. OBS: Återgå till standardskärmen genom att trycka på programknappen AVSLUTA.

OBS: Om du inte trycker på någon knapp inom 30 sekunder i visningsläget "Byt namngiven produkt" kommer användargränssnittet att återgå till standardskärmen. OBS: Återgå till standardskärmen genom att trycka på programknappen AVSLUTA.

OBS: Om du inte trycker på någon knapp inom 30 sekunder i visningsläget "Byt namngiven produkt" kommer användargränssnittet att återgå till standardskärmen.